## Инструкция по саморегистрации в системе "Интернет-Банк"

- 1. На официальном сайта АО Банк «Национальный стандарт» <u>www.ns-bank.ru</u> нажмите на кнопку "Интернет-Банк" → для физических лиц.
- 2. На странице авторизации в системе "Интернет-Банк" нажмите кнопку "По счёту". Для самостоятельной регистрации понадобится Договор банковского счёта/вклада (депозита).
- 3. Введите Фамилию, Имя, Отчество (при наличии) и номер банковского счёта/вклада (депозита). Укажите номер мобильного телефона, указанный при заключении Договора.

|   | Ванк<br>Национальный<br>стандарт |                                                                        |                                                                                    |  | En |  |
|---|----------------------------------|------------------------------------------------------------------------|------------------------------------------------------------------------------------|--|----|--|
|   |                                  | Вход в интер                                                           | нет-банк                                                                           |  |    |  |
|   |                                  | По логину                                                              | По счёту                                                                           |  |    |  |
|   |                                  | Номер счёта                                                            |                                                                                    |  |    |  |
|   |                                  | 408 17 810 0 0000 0000000                                              |                                                                                    |  |    |  |
|   |                                  | ФИО по пасторту                                                        |                                                                                    |  |    |  |
|   |                                  | Иванов Иван Иванович                                                   |                                                                                    |  |    |  |
|   |                                  | Номер телефона                                                         |                                                                                    |  |    |  |
|   |                                  | +7 (900) 111-11-11                                                     |                                                                                    |  |    |  |
| > |                                  | С Регламентом услуги ДБО ф<br>системы "ИНТЕРНЕТ-БАН<br>ознакомлен(а) и | <u>изических лиц</u> посредством<br>НК" и <u>Тарифами Банка</u><br>і согласен(на). |  |    |  |

После нажатия кнопки «Далее» производится автоматическая проверка введенных данных. Если по результатам проверки регистрация в Сервисе невозможна (введены некорректные данные или Интернет-Банк был подключен ранее), то появится соответствующее сообщение, в этом случае Вам следует обратиться в Банк. После 3-х неудачных попыток регистрации кнопка «Далее» становится недоступной. Дальнейшая регистрация возможна по истечении 15 минут.

4. Создайте себе Логин для входа в систему "Интернет-Банк", который Вы будете использовать в дальнейшем и нажмите кнопку «Подтвердить».

| Н Банк<br>Нац<br>ста | иональный<br>ндарт                                                                                                    | Ru / En |
|----------------------|----------------------------------------------------------------------------------------------------|---------|
|                      |                                                                                                    |         |
| <                    | 📟 Вход в интернет-банк                                                                                                    |         |
|                      | Придумайте логин для входа.                                                                                                    |         |
|                      | Логин должен содержать не более 30 символов.<br>Допустимы латинские буквы верхнего и нижнего регистра,<br>цифры и спецсимволы (@,.:+()?!) |         |
|                      | Задайте логин для входа                                                                                                    |         |
|                      |                                                                                                    |         |
|                      |                                                                                                    |         |

Если введённый Логин соответствует правилам и является уникальным, Вам будет направлено SMS-сообщение с временным паролем на телефон, указанный при регистрации.

🕻 Назад

5. Введите временный пароль, полученный в SMS-сообщении.

| Подтверждение операции<br>Код подтверждения отправлен по SMS<br>Введите код<br>Изменение логина. Пароль никому<br>не сообщайте.          | ×                                                          |                                            |
|----------------------------------------------------------------------------------------------------|------------------------------------------------------------|--------------------------------------------|
| Код подтверждения отправлен по SMS<br>Введите код<br>Изменение логина. Пароль никому<br>не сообщайте.<br>Поле обязательно для заполнения | дение операции                                             | Подтверж                                   |
| Введите код<br>Изменение логина. Пароль никому<br>не сообщайте.<br>Поле обязательно для заполнения                                       | лен по SMS                                                 | Код подтверждения отправле                 |
|                                                                                                    | Изменение логина. Пароль никому<br>не сообщайте.<br>лнения | Введите код<br>Поле обязательно для заполн |
|                                                                                                    |                                                            |                                            |

6. Создайте новый пароль для системы "Интернет-Банк", который Вы будете использовать в дальнейшем. Пароль вводится дважды для исключения ошибки ввода.

| Н На<br>ст | <sup>нк</sup><br>ациональный<br>гандарт                                        |                |   |  |  |  |  | Ru / En |
|------------|--------------------------------------------------------------------------------|----------------|---|--|--|--|--|---------|
|            |                                                                                |                |   |  |  |  |  |         |
| <          | 😐 Вход в инте                                                                  | ернет-банк     |   |  |  |  |  |         |
|            | Требования к составлени                                                        | о пароля       |   |  |  |  |  |         |
|            | • Длина пароля от 8 до 24 символов                                             | 3              |   |  |  |  |  |         |
|            | <ul> <li>Пароль не должен содержать бол-<br/>повторяющихся символов</li> </ul> | ее двух подряд |   |  |  |  |  |         |
|            | • Буквы верхнего и нижнего регистра                                            |                |   |  |  |  |  |         |
|            | • Хотя бы одна цифра и один спецсимвол: @#\$%<^&*_                             |                |   |  |  |  |  |         |
|            | • Пароль не должен содержать пробелы                                           |                |   |  |  |  |  |         |
|            |                                                                                |                |   |  |  |  |  |         |
|            | Логин                                                                          |                |   |  |  |  |  |         |
|            | ivanov@2023                                                                    |                |   |  |  |  |  |         |
|            | Новый пароль                                                                   |                |   |  |  |  |  |         |
|            |                                                                                | Ø              | б |  |  |  |  |         |
|            | Повторите пароль                                                               |                |   |  |  |  |  |         |
|            |                                                                                | Ø              | 8 |  |  |  |  |         |
|            |                                                                                |                |   |  |  |  |  |         |
|            |                                                                                |                |   |  |  |  |  |         |
|            | 🕻 Назад                                                                        | Войти          |   |  |  |  |  |         |
|            |                                                                                |                |   |  |  |  |  |         |

7. После смены временного пароля Вы будете автоматически перенаправлены на главную страницу системы "Интернет-банк".

Внимание! Для управления услугами в системе "Интернет-Банк" Вам необходимо перезайти в систему с Вашим логином и новым паролем.

Саморегистрация в системе "Интернет-Банк" доступна также и в мобильном приложении.